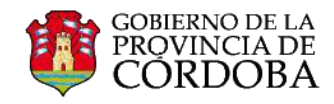

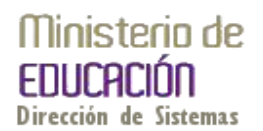

## CAMBIO DE FOTO DE PERFIL

Usted podrá personalizar su correo institucional al asignar una foto en su perfil de Outlook Web APP.

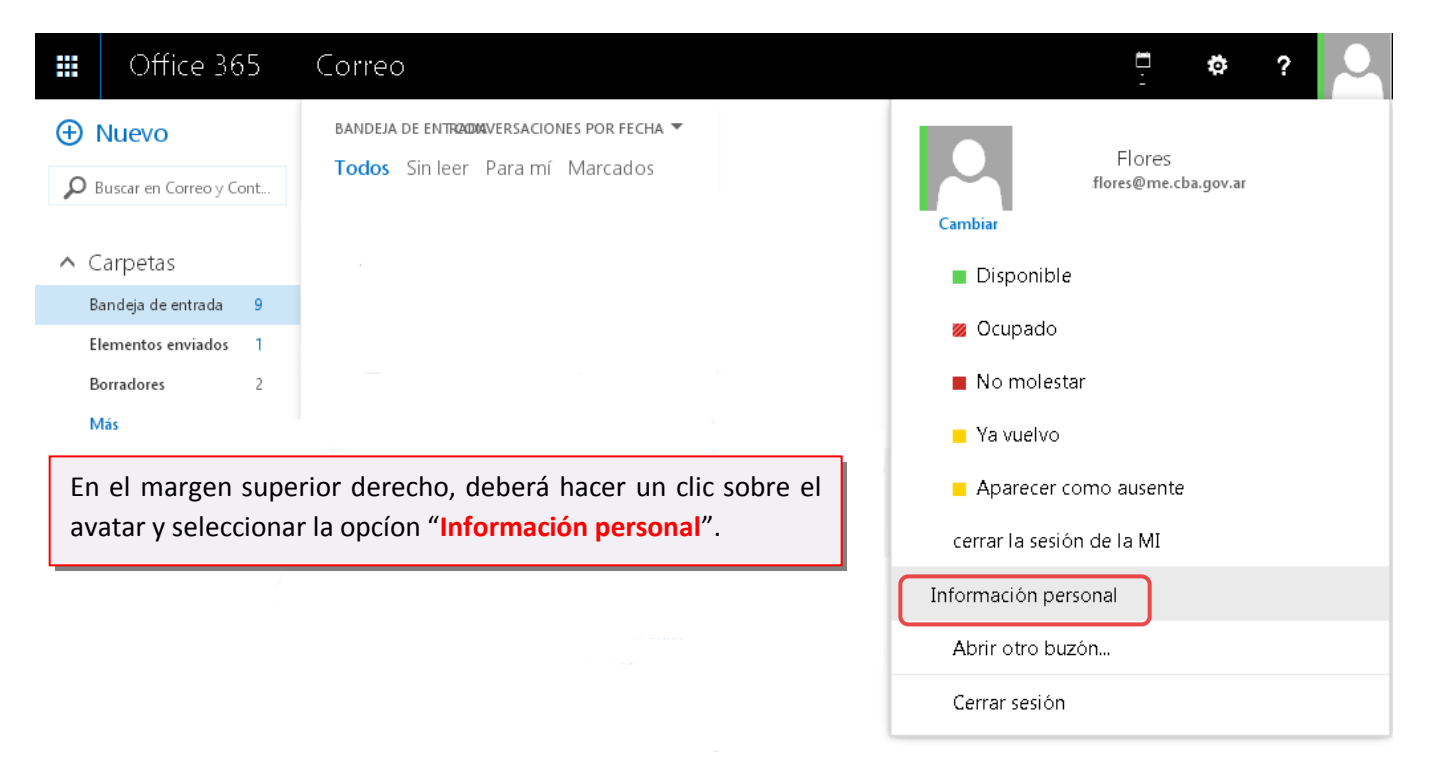

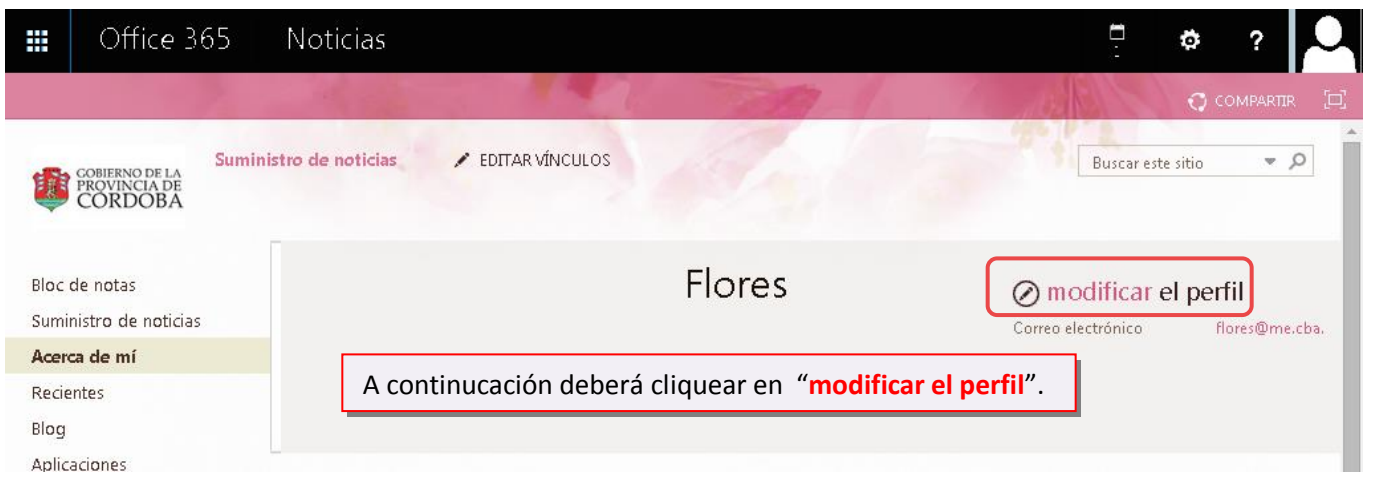

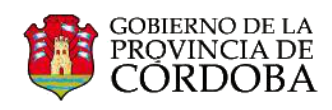

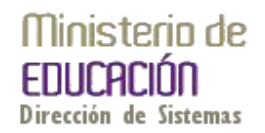

| Office 365                                                                                   | Noticias                                                                                                    | ¢?                                                       |
|----------------------------------------------------------------------------------------------|----------------------------------------------------------------------------------------------------|----------------------------------------------------------|
| NAVEGAR<br>CORDERNO DE LA<br>PROVINCIA DE<br>CORDOBA                                         | istro de noticias  EDITAR VÍNCULOS                                                                                                    | COMPARTIR                                                |
| Bloc de notas<br>Suministro de noticias<br>Acerca de mí<br>Recientes<br>Blog<br>Aplicaciones | Información básica Información del contacto Detalles<br>Nombre , Flores<br>Ahora, deberá seleccionar la ubicación en la que se encu<br>foto u imagen que utilizará para identificar su perfil en<br>Web APP. | ¿Quién puede verlo?<br>Todos<br>entra la<br>Outlook      |
|                                                                                              | Imagen       Cambiar la foto         Preguntarme sobre                                                                                                    | Todos<br>Todos<br>Irrar Cancelar y volver atrás          |
| Información de la cuenta - Google Ch<br>https://outlook.office365                            | rrome S.com/ecp/PersonalSettings/EditAccount.aspx?rfr=olk&ch                                                                                                    |                                                          |
| Cambiar foto -                                                                               | Flores Ayuda                                                                                                    |                                                          |
|                                                                                              | lite los botones para cambiar o quitar su foto.<br>Seleccionar archivo<br>Ningún archivo seleccic<br>Al momento de seleccionar el<br>la foto o imagen, deberá clique<br>guardar cancelar                     | archivo que contiene<br>ear en " <mark>Guardar</mark> ". |

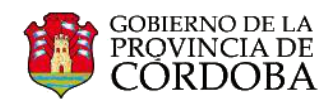

| Office 3                                                | 65 Noticias                                  |                                                                                                  |                                               | 2 🌣 ? 💟                 |
|---------------------------------------------------------|----------------------------------------------|--------------------------------------------------------------------------------------------------|-----------------------------------------------|-------------------------|
| NAVEGAR                                                 | the second second                            | and the                                                                                          | 1 10                                          | 😋 COMPARTIR 🖂           |
| CORDOBA                                                 | Suministro de noticias 🕜 E<br>Editar detalle | DITAR VÍNCULOS                                                                                   |                                               | Buscar este sitio 🔹 🔎   |
| Bloc de notas<br>Suministro de noticias<br>Acerca de mí | Información bá                               | sica Información del contacto                                                                    | Detalles                                      | ¿Quién puede verlo?     |
| Recientes                                               | Nombre                                       | Flores                                                                                           |                                               | Todos                   |
| Blog<br>Aplicaciones                                    | Acerca de mí                                 | 4.)                                                                                              | *<br>*<br>}                                   | Todos                   |
|                                                         |                                              | Incluya una descripción personal que exprese lo o<br>sobre usted.                                | que desea que otros sepan                     | - * <u>-</u>            |
|                                                         | Imagen                                       | Cambiar la foto                                                                                  |                                               | Todos                   |
|                                                         | Preguntarme sobre                            | Actualice su "Preguntarme sobre" con temas con<br>personas como sus responsabilidades o áreas de | i los que puede ayudar a las<br>conocimiento. | Todos                   |
|                                                         |                                              |                                                                                                  | Guardar todo y cerrar                         | Cancelar y volver atrás |

Ahora, en el margen superior derecho aparecerá la imagen actualizada del perfil de usuario. Para finalizar deberá cliquear en "Guardar todo y cerrar".